## KAEDAH PEMBAYARAN

## A. MENGGUNAKAN PERBANKAN INTERNET

- 1. Layari www.bankislam.com.my
- 2. Klik logo "Internet Banking Login" dan tekan butang "ok" pada "Security Alerts"
- 3. Masukkan ID pengguna dan kata laluan untuk memasuki sistem Perbankan Internet Bank Islam.
- 4. Pilih "Bill Presentment" pada bahagian "Bill Payment".
- 5. Pilih POLITEKNIK KPT pada bahagian senarai Universiti.
- 6. Masukkan No Kad Pengenalan pada ruang Kad Pengenalan dan klik "next"
- 7. Senarai bil akan dipaparkan. Pilih bil yang hendak di bayar dan klik "pay"
- 8. Maklumat bil yang hendak dibayar akan dipaparkan. Pilih "source account" yang hendak di debitkan and sahkan jumlah amaun yang hendak di bayar dan klik "pay"
- 9. Skrin berikutnya akan menyenaraikan maklumat bayaran yang perlu disahkan..
- 10. Klik "Confirm" untuk menuruskan pembayaran atau sebaliknya.
- 11. Skrin berikut akan menunjukkan makluman bayaran yang telah dilakukan. Pelanggan adalah dinasihatkan untuk membuat salinan makluman bayaran yang dilakukan sebagai rujukan.

## B. MENGGUNAKAN MESIN ATM BANK ISLAM

- 1. Pilih menu LAIN-LAIN
- 2. Pilih menu PEMBAYARAN BIL / YURAN IPT
- 3. Pilih menu YURAN IPT
- 4. Pilih Akaun Pembayar ( akaun yang akan didebit )
- 5. Masukkan No Kad Pengenalan Pelajar
- 6. Pilih Bil yang ingin dibayar
- 7. Sahkan amaun yang ingin dibayar
- 8. Transaksi selesai dan ambil Resit

## C. MENGGUNAKAN MESIN CASH DEPOSIT (CDM) BANK ISLAM

- 1. Pilih menu YURAN IPT
- 2. Masukkan No Kad Pengenalan Pelajar
- 3. Pilih POLITEKNIK KPT
- 4. Sahkan data dan masukkan wang
- 5. Sahkan jumlah kemasukkan wang
- 6. Transaksi selesai dan ambil Resit